# Thermo-BP Víz, Csőtörés, Elárasztás érzékelő Rendszer

Sokszor előfordul az a probléma, hogy a magára hagyott mosógép, mosogatógép vagy bármilyen a vezetékes vízhálózatra csatlakoztatott eszköz csőtörés esetén elárasztja a helyiséget – kárt okoz. Esetleg egy már meglévő Szerver helyiség közelében egy vizes helyiség kerül kialakításra.

Ezen a problémán segíthet a **THERMO-BP**! Az eszköz bármilyen víznek - akár árvíz -, csőtörésnek, elárasztásnak, csapadékvíznek kitett helyen alkalmazható!

A **THERMO-BP** már néhány milliméteres vízszintet is érzékel és képes riasztást küldeni! Ezzel akár több tízezer forintos vízszámlát vagy akár több százezer forintos kárt is megelőzhet!

A **THERMO-BP**-hez kettő darab vízérzékelő szenzort lehet csatlakoztatni. A szenzorokat a védeni kívánt helyiségben kell elhelyezni. Azt javasoljuk, hogy az egyik szenzort a padlóra helyezze el, míg a másikat a falra szerelje. A felszerelést a szenzoron lévő "fülek" könnyítik meg. Az eszközhöz opcionálisan kettő darab TH-S1 típusú hőmérőszenzor is csatlakoztatható! A **THERMO-BP** ICMP alapú felügyeleti eszközként is képes működni - három előre beállí-tott végpontot tud folyamatosan monitorozni. A következő képen egy jellemző hálózati elrendezés látható:

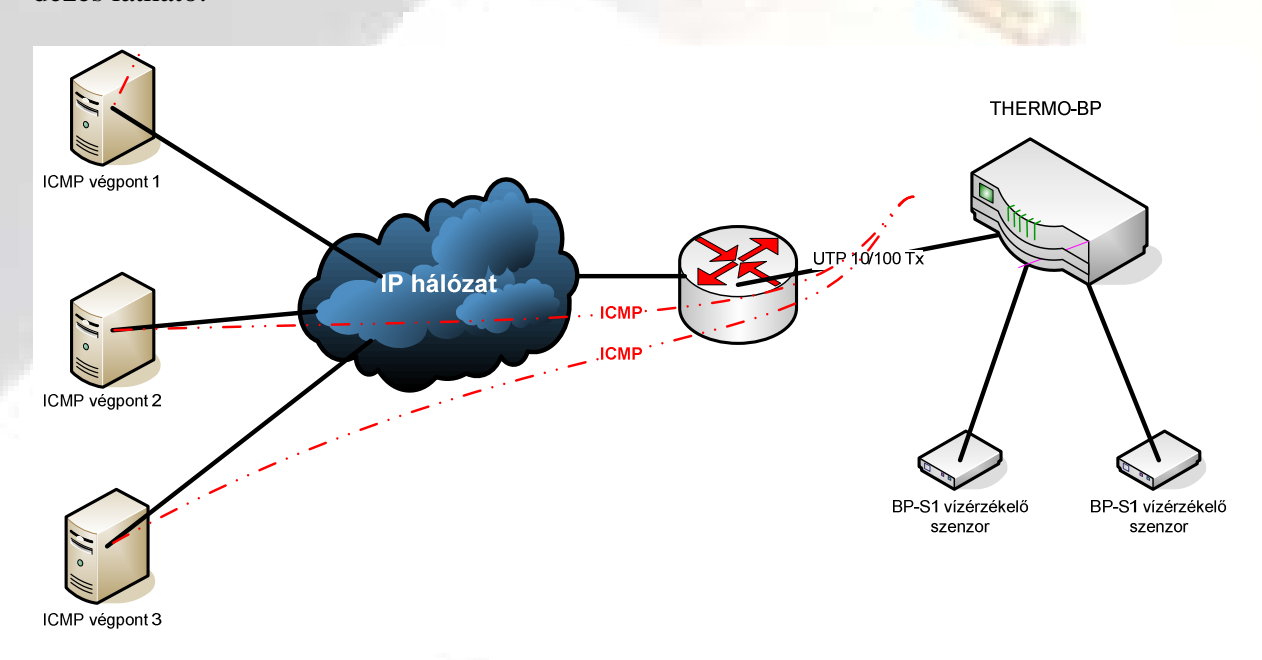

#### Funkciók

- Beépített web alapú menedzsment
- Egyszerű installálás
- DHCP, fix IP beállítás
- SNMP V2 támogatás (SNMP OID-ok elérhetőek)
- Beállítható érzékenység
- Jelszó alapú védelem (beállítható)
- Maximum három végpont ICMP alapú felügyelete
- Email alapú riasztás
- Opcionálisan csatlakoztatható hőmérőszenzorok

#### <u>www.gipen.hu</u>

#### Tartozékok

A THERMO-BP rendszer, konfigurációtól függően a következő eszközöket tartalmazza:

- Központi egység: 1db
- Szenzor:
  - o Konfigurációtól függően 1 vagy 2 darab BP-S1 15 méter hosszú csatlakozókábellel
  - Hőmérőszenzor 1 vagy 2 darab TH-S1 (konfigurációtól függően 1 vagy 2 darab, csatlakozókábel 3méter/kábel).
- UTP csatlakozókábel: 1db (1 méter)
- Tápegység: 1db

**Fontos!** A hőmérő funkció aktiválása külön díj ellenében történik! Ha utólag kerül aktiválásra, akkor szoftverfrissítést igényel!

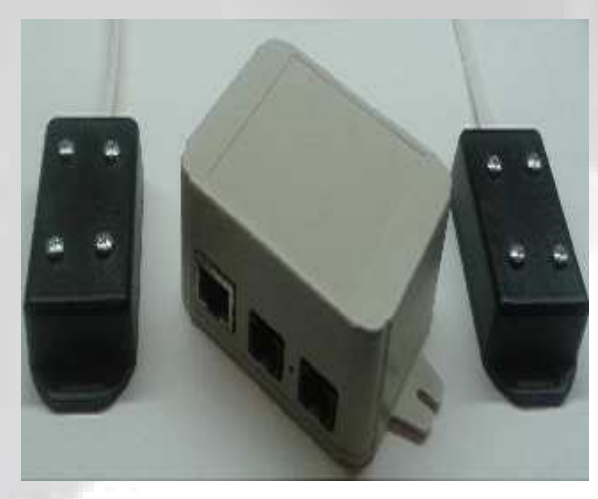

- Méretek: 54\*74\*40 (sz\*h\*m) mm
- Vízérzékelés: kettő állapotú (OK, Vízbetörés)
- Szenzor csatlakozás érzékelése
- Hőmérsékletmérési tartomány:-40 +99 °C
- Érzékelési tartomány: -20 99 °C
- Tápfeszültség: 9-18Volt (mellékelt tápegység 12Volt DC)
- Hőmérséklet mérése: folyamatos
- Vízmérés mérése: folyamatos
- Szenzorok száma: konfigurációtól függ

#### Thermo-BP központi egység

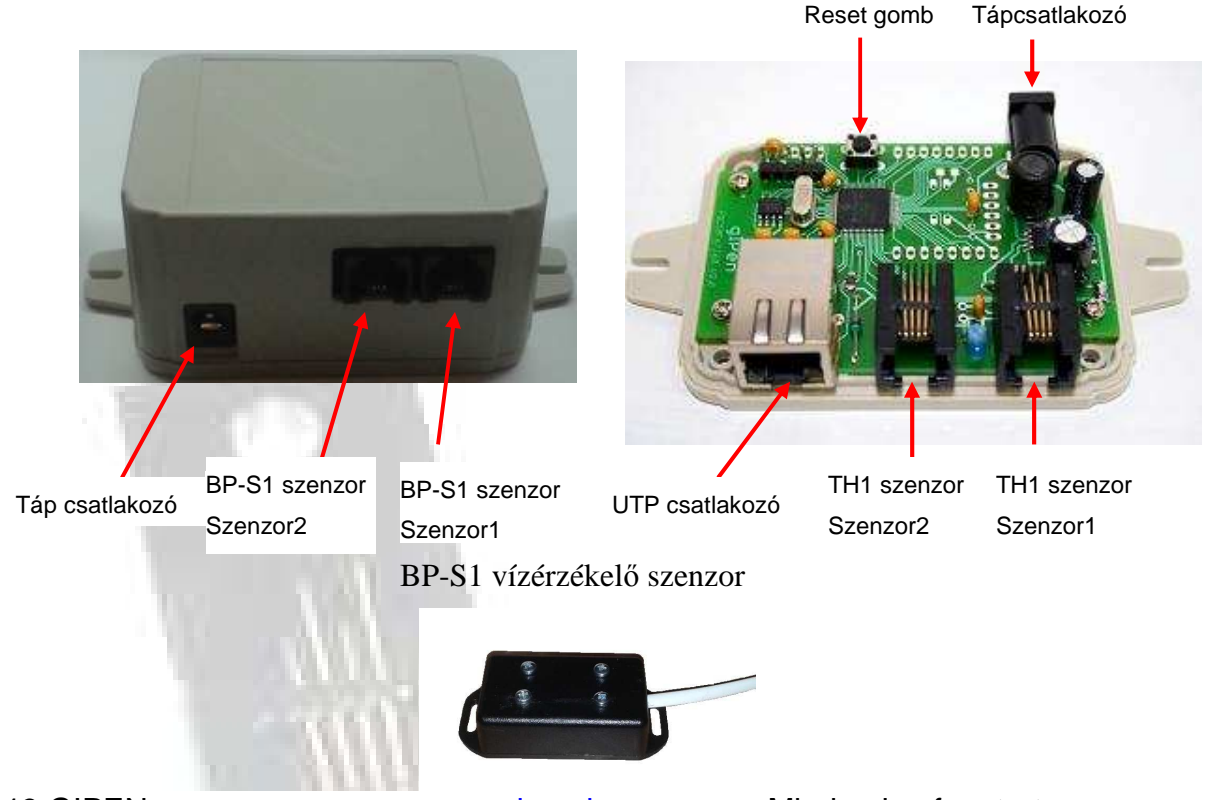

2013 GIPEN

www.gipen.hu

Minden jog fenntartva

### Első üzembe helyezés

Első üzembe helyezéskor a következő konfigurációval "indul" az eszköz: - Felhasználónév/jelszó: admin/admin (a felhasználónév nem változtatható meg, a jelszó megváltoztatható)

| Megnevezés                          | Érték                                                       |
|-------------------------------------|-------------------------------------------------------------|
| Hoszt-név                           | GIPEN                                                       |
| Időszerver                          | europe.pool.ntp.org                                         |
| UTC                                 | 1                                                           |
| IP-cím                              | 192.168.201.65 (az eszköz fixen beállított IP-címmel indul) |
| Alhálózati maszk                    | 255.255.255.0                                               |
| Átjáró                              | 192.168.201.1                                               |
| Elsődleges DNS                      | 8.8.8.8                                                     |
| Másodlagos DNS                      | 8.8.4.4                                                     |
| Ping hoszt 1                        | 0.0.0.0                                                     |
| Ping hoszt 2                        | 0.0.0.0                                                     |
| Ping hoszt 3                        | 0.0.0.0                                                     |
| Email küldés indításkor             | Bekapcsolva                                                 |
| Email küldés pingelés kimaradáskor  | Bekapcsolva                                                 |
| Email küldés hőmérséklet határérték | Bekapcsolva                                                 |
| átlépésekor                         |                                                             |
| Email küldés vízbetörés esetén      | Bekapcsolva                                                 |
| Community                           | Public                                                      |

#### Első üzembe helyezés lépései

1, Csomagolja ki az eszközt

2, Csatlakoztassa a mellékelt tápegységet a hőmérő rendszer vezérlőhöz

3, Csatlakoztassa a hőmérő szenzorokat a mellékelt csatlakozókábelekkel a hőmérő rendszer vezérlőhöz

4, Csatlakoztassa az UTP kábelt a hőmérő rendszer vezérlőhöz, majd egy számítógéphez Fontos! A hőmérő rendszer fixen beállított IP-címmel indul! Állítson be a számítógépen egy olyan IP címet, amellyel el tudja majd érni az eszközt (PL. 192.168.201.66/255.255.255.0). 5, Indítson el egy web böngészőt a csatlakoztatott számítógépen, majd a címsorba írja be: http://192.168.201.65

6, A felbukkanó ablakban adja meg a felhasználónevet, jelszót (**admin,admin**)

7, Az eszköz fő weboldalát látja - Adatok áttekintése

8, A "Hálózat beállítás" weboldalon tudja módosítani az IP, ping, felhasználói jelszó konfigurációt. Javasoljuk, hogy a gyári jelszót változtassa meg!

9, Az *Email beállítás* weboldalon tudja beállítani azt az email címet, ahová az értesítések lesznek elküldve

10, Az *SNMP beállítás* weboldalon tudja megváltoztatni az SNMP community stringet. Javasoljuk, változtassa meg az alap értéket (public)

11, Ha nem fixen beállított IP címet használ, akkor lehetősége van dinamikus DNS beállítására. Ezt a *Dinamikus DNS beállítás* weboldalon tudja elvégezni

12, Az *Érzékelők* weboldalon tudja beállítani a hőmérő szenzorok elnevezését, illetve a riasztási szinteket. A riasztási szintek átlépésekor – ha email beállítás helyes és az *Email küldés hőmérséklet határérték átlépésekor* be van kapcsolva – email üzenetet küld a rendszer.

## Email konfiguráció

A **THERMO-BP** az egyes eseményekhez különböző tartalmú email üzeneteket rendel. Az üzenetek tárgya megváltoztatható!

Az egyes események és a hozzájuk tartozó üzenetek:

• Email küldés indításkor:

0

0

- Az alap üzenet tárgya: Thermo-BP újraindult!
- Alap üzenet szövege: *Helyszín\_dátum\_A mikrovezerlo ujraindult!*
- Email küldés pingelés kimaradásakor:
  - Az alap üzenet tárgya: *Thermo-BP hosztnév\_Ping hoszt IP címe\_Time Out!* 
    - PL.: TELEP1 85.66.88.90 Time Out!
  - Alap üzenet szövege: Helyszín\_dátum\_ Ping hoszt IP címe\_ IP cim nem pingelheto!
    - PL.: Ág u 09/16/12 15:47:43 85.66.88.90 IP cim nem pingelheto!
- Email küldés hőmérséklet határérték átlépésekor:
  - Az alap üzenet tárgya: Thermo-BP hosztnév\_Szenzor\_nev\_hom.alacsony!
    - PL.: Tárgy: TELEP1 Udvar hom. alacsony!
  - Alap üzenet szövege: *Helyszín\_dátum\_Hőmérséklet érték* 
    - PL:: Üzenet: Ág u 09/16/12 15:55:08 22.4C
- Email küldés vízbetörés esetén:
  - Az alap üzenet tárgya: Thermo-BP hosztnév\_Szenzor\_nev\_Vízbetörés!
    - PL.: Tárgy: TELEP1 Udvar Vízbetörés!
  - Alap üzenet szövege: *Helyszín\_dátum\_Vízbetörés!* 
    - PL:: Üzenet: Ág u 09/16/12 15:55:08 Vízbetörés!
- Teszt üzenet az email beállítások megváltoztatása esetén:
  - o Az alap üzenet tárgya: Teszt üzenet
  - Alap üzenet szövege: Ez egy teszt üzenet a beállítások ellenőrzése céljából.

Az üzenetek tárgy mezőjének megváltoztatásához az egyes üzeneteknek megfelelő kódokat, majd az új szöveget kell megadni a következő formában: *kód új üzenet szövege*. Az új tárgymező hossza maximum 60 karakter lehet (a kóddal együtt!).

Az egyes üzenetek és a hozzájuk tartozó kódokat tartalmazó táblázat – **kettő hőmérőszenzort** és vízérzékelő szenzort kezelő eszköz esetében:

| Kód | Email                                     |
|-----|-------------------------------------------|
| #a: | Újraindulás                               |
| #b: | Hőmérséklet szenzor1 hőmérséklet alacsony |
| #c: | Hőmérséklet szenzor1 hőmérséklet rendben  |
| #d: | Hőmérséklet szenzor1 hőmérséklet magas    |
| #e: | Hőmérséklet szenzor2 hőmérséklet alacsony |
| #f: | Hőmérséklet szenzor2 hőmérséklet rendben  |
| #g: | Hőmérséklet szenzor2 hőmérséklet magas    |
| #h: | IP1 nem pingelhető                        |
| #i: | IP1 pingelhető                            |
| #j: | IP2 nem pingelhető                        |
| #k: | IP2 pingelhető                            |
| #I: | IP3 nem pingelhető                        |
| #m: | IP3 pingelhető                            |
| #n: | Vízérzékelő szenzor1 – nincs vízbetörés   |
| #o: | Vízérzékelő szenzor1 – vízbetörés         |
| #p  | Vízérzékelő szenzor2 – nincs vízbetörés   |
| #q: | Vízérzékelő szenzor2 – vízbetörés         |

#### THERMO-BP Víz, Csőtörés, Elárasztás érzékelő rendszer

A tárgy mező beállítása a következő módon tehető meg:

Az **Adatok áttekintése** oldal alsó részén található beviteli mezőbe kell a megfelelő kódot majd közvetlenül utána az új tárgy mező értékét írni (<u>a kód és az új szöveg között ne legyen</u> <u>üres hely!</u>). PL: az újraindulás email üzenet tárgy mezőjének megváltoztatása a következő módon történik:

A beviteli mezőbe a következőt írja: *#a:Thermo-BP rebooted!*, majd az **Utasítás** gombra kattintva az új érték mentésre kerül.

Az aktuális beállítás lekérdezéséhez az üzenetnek megfelelő kódot majd egy kérdőjelet kell írni, például az újraindulás üzenet tárgy mezőjének lekérdezése a következő kóddal lehetséges: **#a**?

A következő kóddal a gyári értékek állíthatóak vissza: #\*!

## Kalibrálás

Lehetőség van a vízérzékelő rendszer kalibrálására. Ennek során a rendszer riasztási szintje állítható be. A szenzorok által mért értékek 1-100-ig terjedő értékeket vehetnek fel. Az 1 a szakadásnak, míg a 100 a rövidzárnak felel meg. A riasztási küszöbszint alaphelyzetben 50. Ha a helyiség párás, nedves akkor előfordulhat, hogy az eszköz ezt is érzékeli és riasztást küld. Ebben az esetben a küszöbszintet, átbillenési értéket be tudjuk ennek megfelelően állítani, annak megemelésével.

A következő parancsokat az "Adatok áttekintése" oldal alsó részén található beviteli mező kell írni.

showbpvalue: megjeleníti a mért értéket és az átbillenési értéket a következő formában:

- OK. [1/50]
- Vízbetörés [95/50]
- A "Nincs szenzor" állapotban nem látható a mért érték és az átbillenési érték

**hidebpvalue:** elrejti a mért értéket és az átbillenési értéket. A kijelzett értékek ebben az esetben OK. vagy Vízbetörés

bptilt: átbillenési érték megadás 1-99 pl. bptilt:45, az átbillenési értéket 45-re állítja

Kalibrálás lépései:

- 1. Írja be a showbpvalue parancsot. Ekkor megjelennek az "Adatok áttekintése" oldalon a vízérzékelő szenzorok által mért értékek.
- 2. Ha a mért érték az átbillenési küszöb közelében van, PL. mért érték 45, átbillenési küszöb 50, akkor az átbillenési értéket növelje meg 90-re vagy akár 100-ra.
- 3. Ha a mért érték 10 alatt van, akkor nem szükséges módosítania az átbillenési értéket

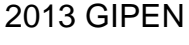

## Egyéb parancsok

**B1:** Lehetőség van az eszköz weboldal címének megváltoztatására. Ez a cím a web böngésző típusától függően, a lap felső részén látható (a bekarikázott rész):

| And I wanted by the second second     |       |                | - |
|---------------------------------------|-------|----------------|---|
| C S Attp://pic24f.dyndns.tv/index.htm | P-BCX | 🦪 Thermo1 Demo | × |

A cím megváltoztatásához az **Adatok áttekintése** oldal alsó részén található beviteli mezőbe kell a következőt írnia: ß1*weboldal\_uj\_cime* majd az **Utasítás** gombra kattintva az új érték mentésre kerül. A ß1 a parancs, az új cím pedig maximum 16 karakter lehet (a parancs nél-kül!). Ez a funkció több eszköz kezelésekor lehet nagyon hasznos!

**β2:** az eszköz **Grafikonok** menüje által megjelenített weboldalt lehet a segítségével testre szabni. Használata: β2*monitoring.org/index.php* (maximum 62 karakter a parancs nélkül, a "http://" részt nem szabad beírni!).

**B3:** az eszköz **Grafikonok** menüpontját lehet a segítségével átnevezni. Használata: B3a\_gomb\_uj\_neve (maximum 32 karakter a parancs nélkül, a névben a <br> használható).

### Monitoring

A **THERMO-BP** hőmérő rendszer SNMP-n keresztül monitorozható. Lekérdezhetőek a hőmérséklet és a Ping értékek egyaránt. A monitorozáshoz a <u>Cacti</u> ingyenesen elérhető SNMP alapú monitoring rendszert ajánljuk. Az eszköz Cacti-hoz illesztésének megkönnyítése érdekében elérhető oldalunkon az ehhez szükséges <u>grafikus template</u>. A következő képeken egy a Cacti rendszer által monitorozott hőmérőrendszer grafikonjai láthatóak.

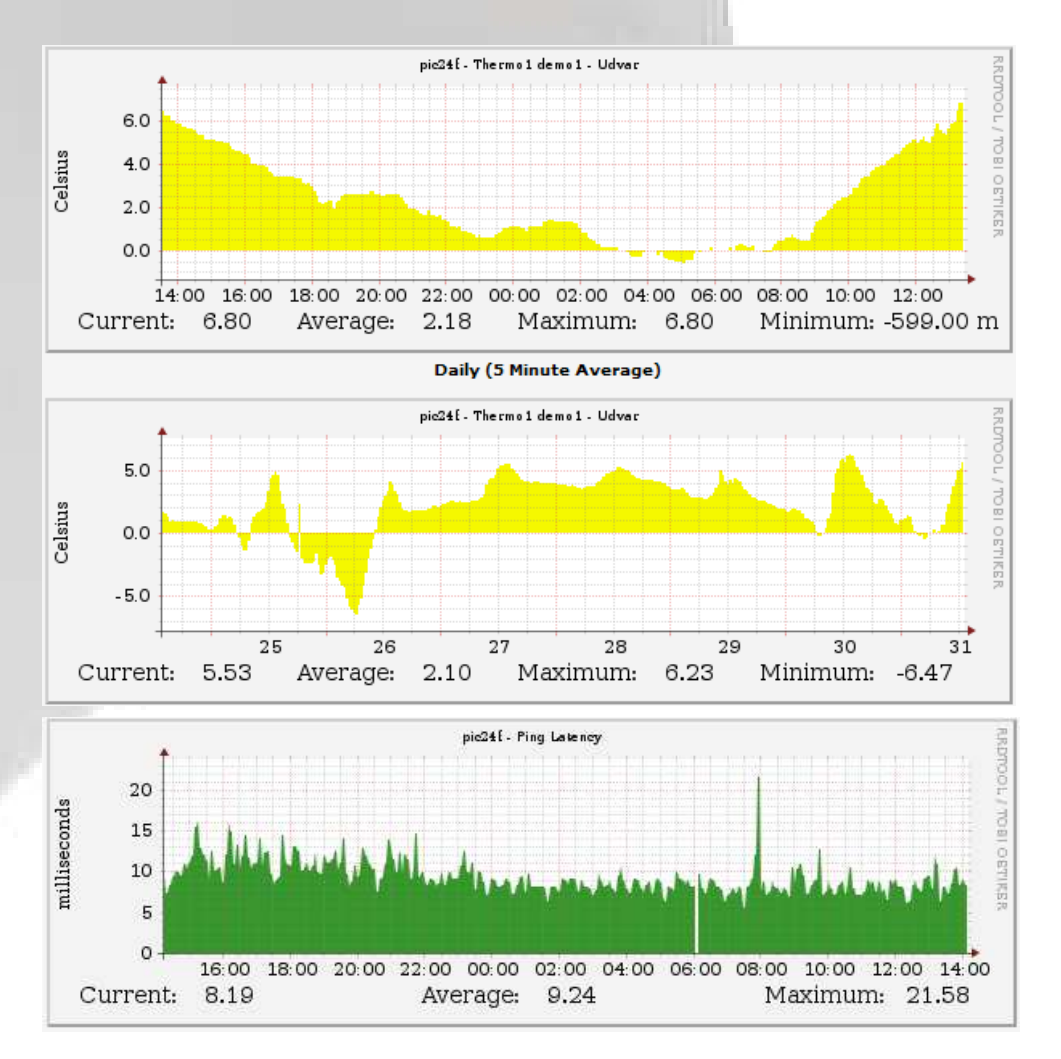

#### **MIB** információk

| Enterprise OID  | 1.3.6.1.4.1.17095           |
|-----------------|-----------------------------|
| Hostname        | 1.3.6.1.2.1.1.5.0           |
| Location        | 1.3.6.1.2.1.1.6.0           |
| Ping 1 MIB      | 1.3.6.1.4.1.17095.4.1.1.1.0 |
| Ping 2 MIB      | 1.3.6.1.4.1.17095.4.1.1.2.0 |
| Ping 3 MIB      | 1.3.6.1.4.1.17095.4.1.1.3.0 |
| Temp 1 MIB      | 1.3.6.1.4.1.17095.4.1.3.1.0 |
| Temp 2 MIB      | 1.3.6.1.4.1.17095.4.1.3.2.0 |
| WaterAlarm1 MIB | 1.3.6.1.4.1.17095.4.1.7.1.0 |
| WaterAlarm2 MIB | 1.3.6.1.4.1.17095.4.1.7.1.0 |

A **THERMO-BP**-vel kapcsolatos információkat a <u>www.gipen.hu</u> weboldalon talál. Ha kérdése van a termékkel kapcsolatban, kérjük azt az <u>info@gipen.hu</u> email címre küldje el számunkra!

2013 GIPEN

<u>www.gipen.hu</u>

Minden jog fenntartva